## How to create user accounts in Windows 10

If you see the following error message or something similar, you need to create user accounts in Windows to log in to a session.

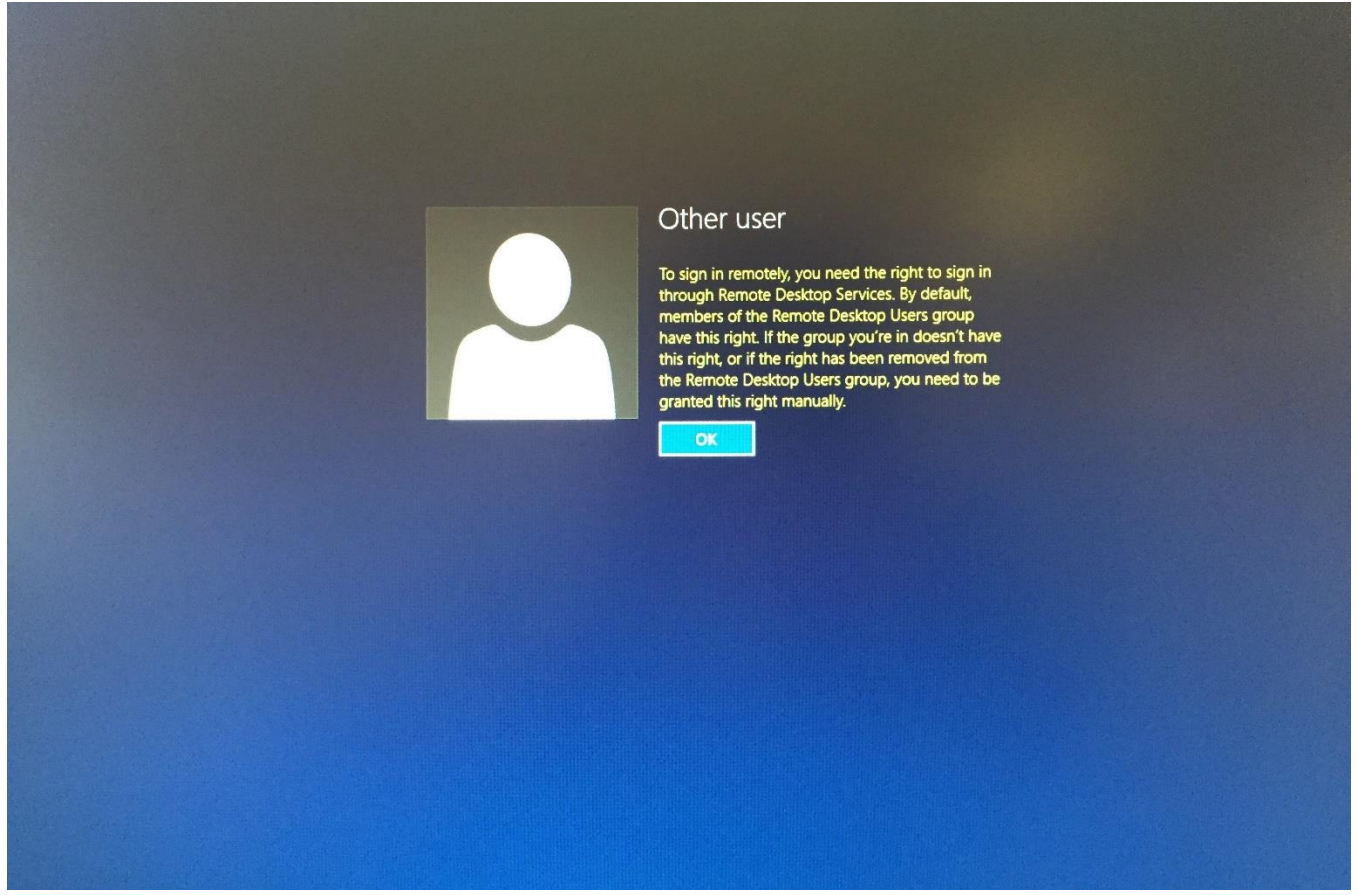

To create user accounts, see the following steps.

1. Go to Control Panel → User Accounts → User Accounts → Manage another account → Add a new user in PC settings

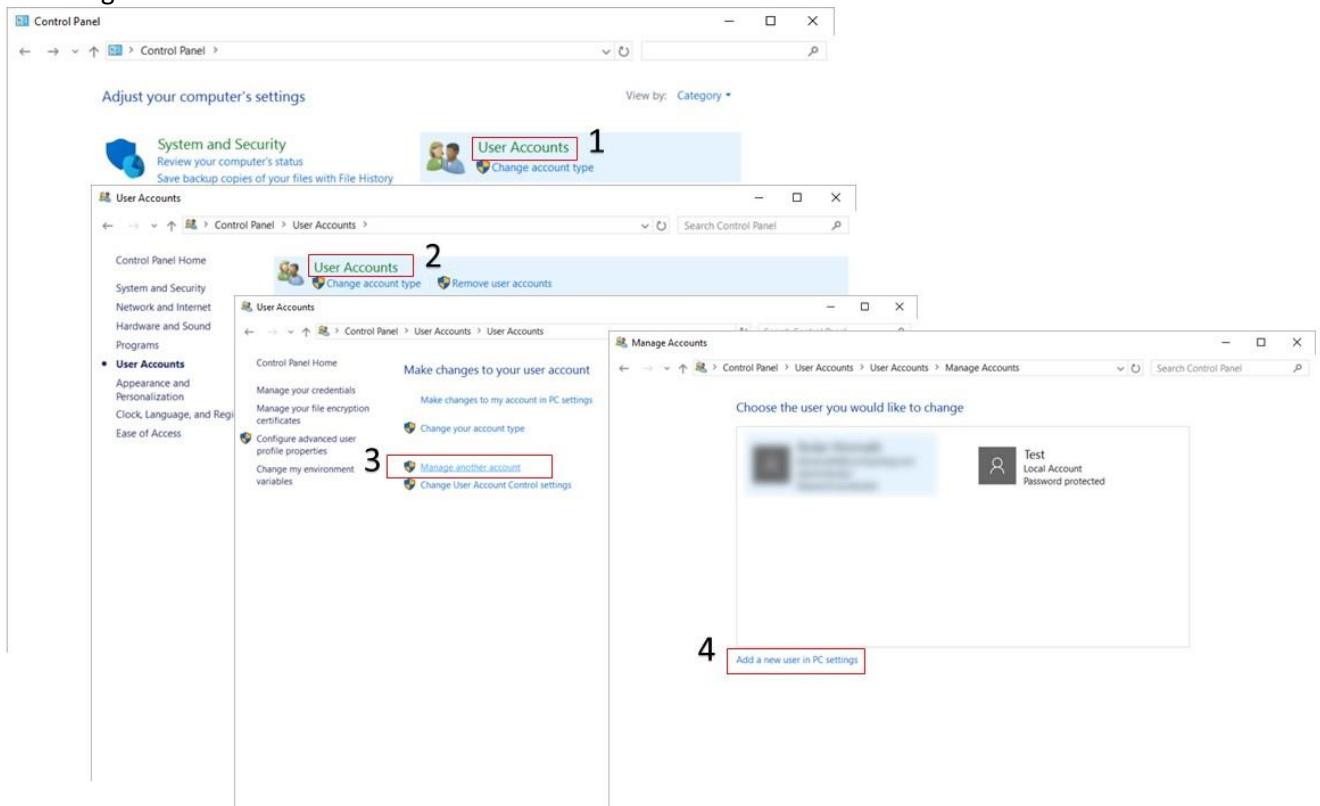

 Click + Add someone else to this PC → I don't have this person's sign-in information → Add a user without a Microsoft account. Enter the user information and press Next to create a new user account

| Settings                                                                                                    | - U X                                                                                                    |                                                                                                    |                                                                                                    |                                                                                                    |
|----------------------------------------------------------------------------------------------------|----------------------------------------------------------------------------------------------------|----------------------------------------------------------------------------------------------------|----------------------------------------------------------------------------------------------------|----------------------------------------------------------------------------------------------------|
| Family & other people                                                                                                    | ple                                                                                                    |                                                                                                    |                                                                                                    |                                                                                                    |
| Your family                                                                                                    |                                                                                                    |                                                                                                    |                                                                                                    |                                                                                                    |
| Add your family so everybody gets the<br>You can help kids stay safe with appro-<br>apps, and games.<br>Add a family member<br>Learn more<br>Other people<br>Allow people who are not part of your<br>own accounts. This won't add them to<br>Add someone else to this PC<br>So<br>Userl<br>Local account<br>Stet up assigned access | How will this person sign in?<br>Enter the email address or phone number of the<br>Windows, Office, Outlook.com, OneDrive, Skype,<br>number they use to sign in.<br>Email or phone<br>I don't have this person's sign-in information<br>Privacy statement | × Let's create your account Windows, Office, Outlook.com, OneDrive, Skype, Xbox. They personal when you sign in with your Microsoft account.* Let borneone@example.com Get a new email address Password United States Password United States V Birth month V Day Vear Vear  'If you already use a Microsoft service, go Back to sign in w Add a user without a Microsoft account | Yre Arr Create an account for this PC If you want to use a password, choose something that w but hard for others to guess. Who's going to use this PC? Test Make it secure. | <pre>vill be easy for you to remember vill be easy for you to remember vill be easy for you to reme</pre> |
|                                                                                                    |                                                                                                    |                                                                                                    | 8                                                                                                    | Next Back                                                                                                    |

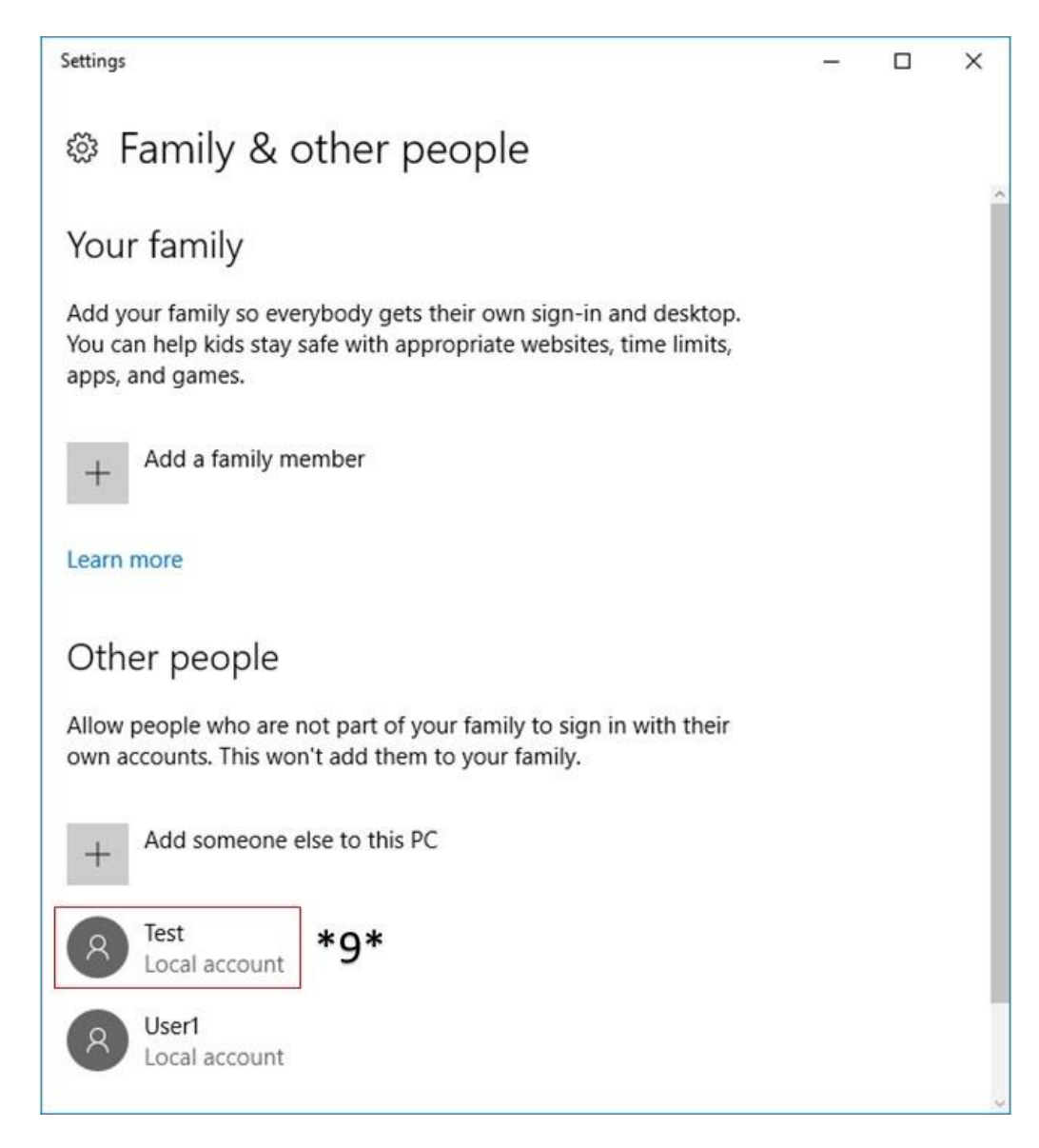

 Now you need to allow remote accessibility for this new user. Go to Control Panel → System and Security → System

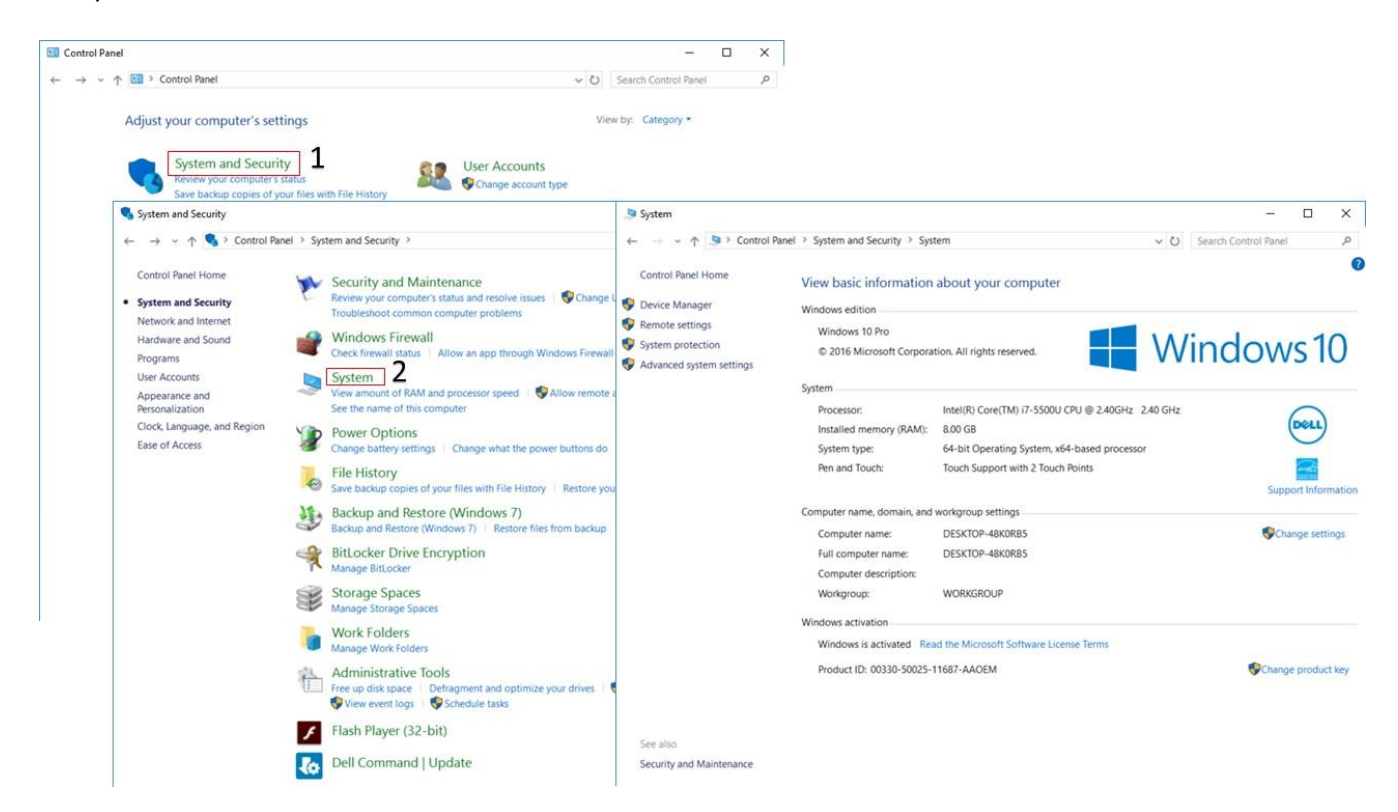

Select Remote settings → Select Users → Add → Enter the newly created user name (i.e. 'Test') in the 'Enter the object names to select (examples):' textbox → Check Names (after which the writing will change to DESKTOP-...\(username) → Ok

| 🤰 System                                      | - 0                                                            | ×                                                             |                          |                                              |              |  |
|-----------------------------------------------|----------------------------------------------------------------|---------------------------------------------------------------|--------------------------|----------------------------------------------|--------------|--|
|                                               | anel > System and Security > System v (D) Search Control Panel | ٩                                                             |                          |                                              |              |  |
| Control Panel Home                            | View basic information about your computer                     | 0                                                             |                          |                                              |              |  |
| S Device Manager                              | Windows edition                                                |                                                               |                          |                                              |              |  |
| S Remote settings                             | Windows 10 Pro                                                 |                                                               |                          |                                              |              |  |
| System protection<br>Advanced system settings | © 2016 Microsoft Corporation, All rights reserved.             | )                                                             |                          |                                              |              |  |
| Sj                                            | System Properties                                              | ×                                                             |                          |                                              |              |  |
|                                               | Computer Name Hardware Advanced System Protection Remote       |                                                               |                          |                                              |              |  |
|                                               | Remote Assistance                                              |                                                               |                          |                                              |              |  |
|                                               | Allow Remote Assistance connections to this computer           |                                                               |                          |                                              |              |  |
|                                               | What happens when Lenable Remote Assistance?                   |                                                               |                          |                                              |              |  |
|                                               | Adganced                                                       |                                                               |                          |                                              |              |  |
|                                               | Permete Decision                                               |                                                               |                          |                                              |              |  |
|                                               | Neinvie Deskup                                                 |                                                               |                          |                                              |              |  |
|                                               | Choose an option, and then specify who can connect.            |                                                               |                          |                                              |              |  |
| -                                             | O Don't allow remote connections to this computer              | Remote Desktop Users                                          |                          | Select Users                                 | ×            |  |
| Security and Maintenance                      |                                                                | The users listed below can connect to this computer, and any  |                          | Select this object type:                     |              |  |
|                                               | Alow lettore connections to ans computer                       | Administrators group can connect even if they are not listed. |                          | Users or Built-in security principals        | Object Types |  |
|                                               | Allow connections only from computers running Remote Desktop   |                                                               |                          | Erom this location:                          |              |  |
|                                               | with Network Level Authentication (recommended)                |                                                               |                          | DESKTOP-48K0RB5                              | Locations_   |  |
|                                               | 4                                                              | Sele                                                          | ect Users                | Enter the object names to select (examples): | 7            |  |
|                                               | Help me choose                                                 | Sel                                                           | ect this object type:    | DESKTOP-48K0RB5\Test                         | Check Names  |  |
|                                               |                                                                | S alter                                                       | ers or Built-in security |                                              | L]           |  |
|                                               | OK Cancel Anni                                                 | - aireac                                                      | m this location:         |                                              |              |  |
|                                               |                                                                | AddDE                                                         | SKTOP-48K0RB5            | Advanced OK                                  | Cancel       |  |
|                                               |                                                                | To create new user accounts or ade Enter                      | er the object names to   | o select (examples):                         |              |  |
|                                               |                                                                | and open User Accounts.                                       | st                       | Check Names                                  |              |  |
|                                               |                                                                |                                                               | 6 Enter                  | new created user name                        |              |  |
|                                               |                                                                |                                                               |                          |                                              |              |  |
|                                               |                                                                |                                                               | Advanced                 | OK Cancel                                    |              |  |

6. Press Ok on the remaining screens to allow the user remote connectivity.